## App端如何在通讯录界面查看船员考核(文档)

用户登录互海通App端,切换至"通讯"界面,点击"船员"进入船员列表界面,可通过筛选栏快速查 找目标项,点击目标项,进入船员信息界面,切换至"船员考核"界面,找到需要查看的考核,点击 查看详情,可查看考核详情,也可进行"作废"处理

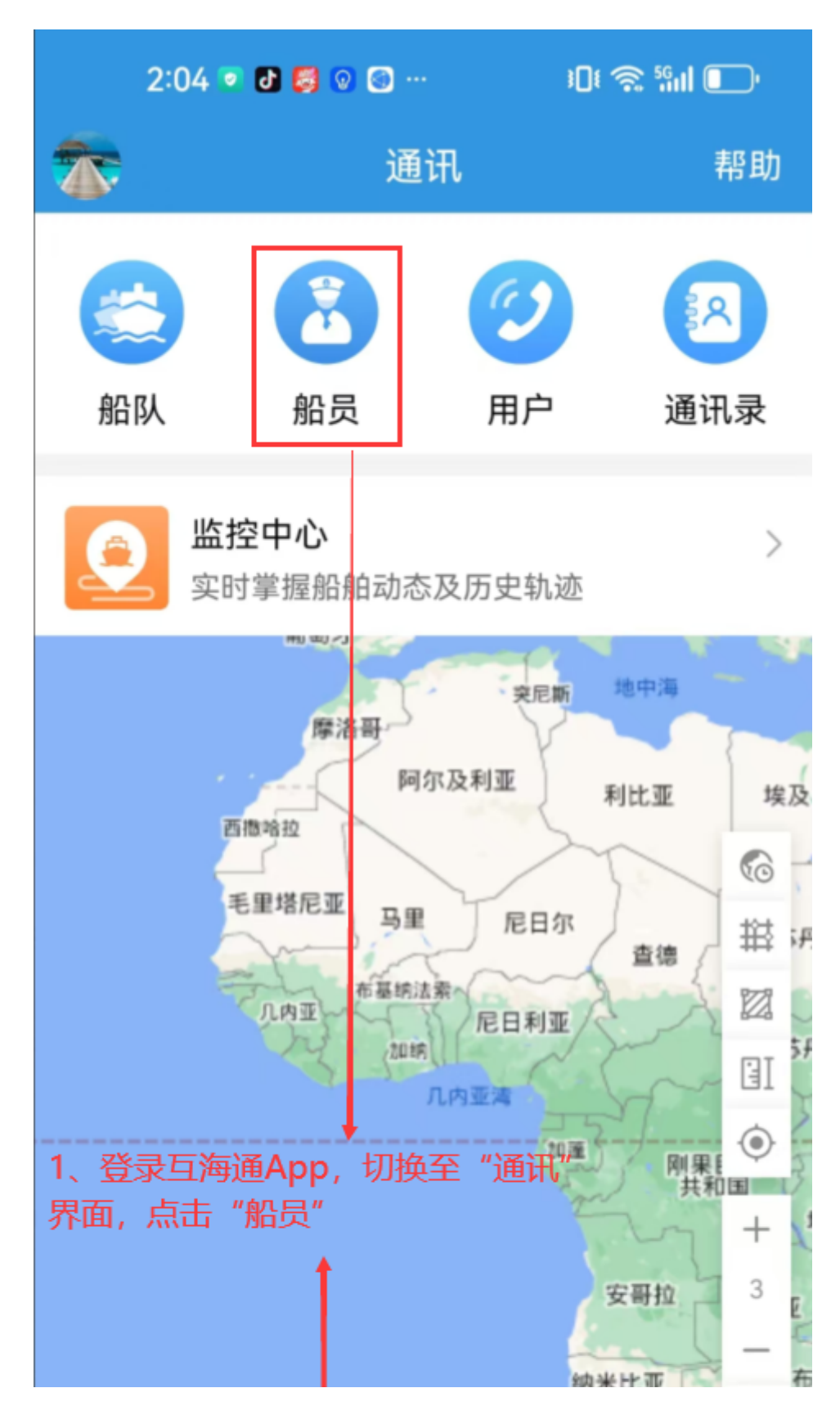

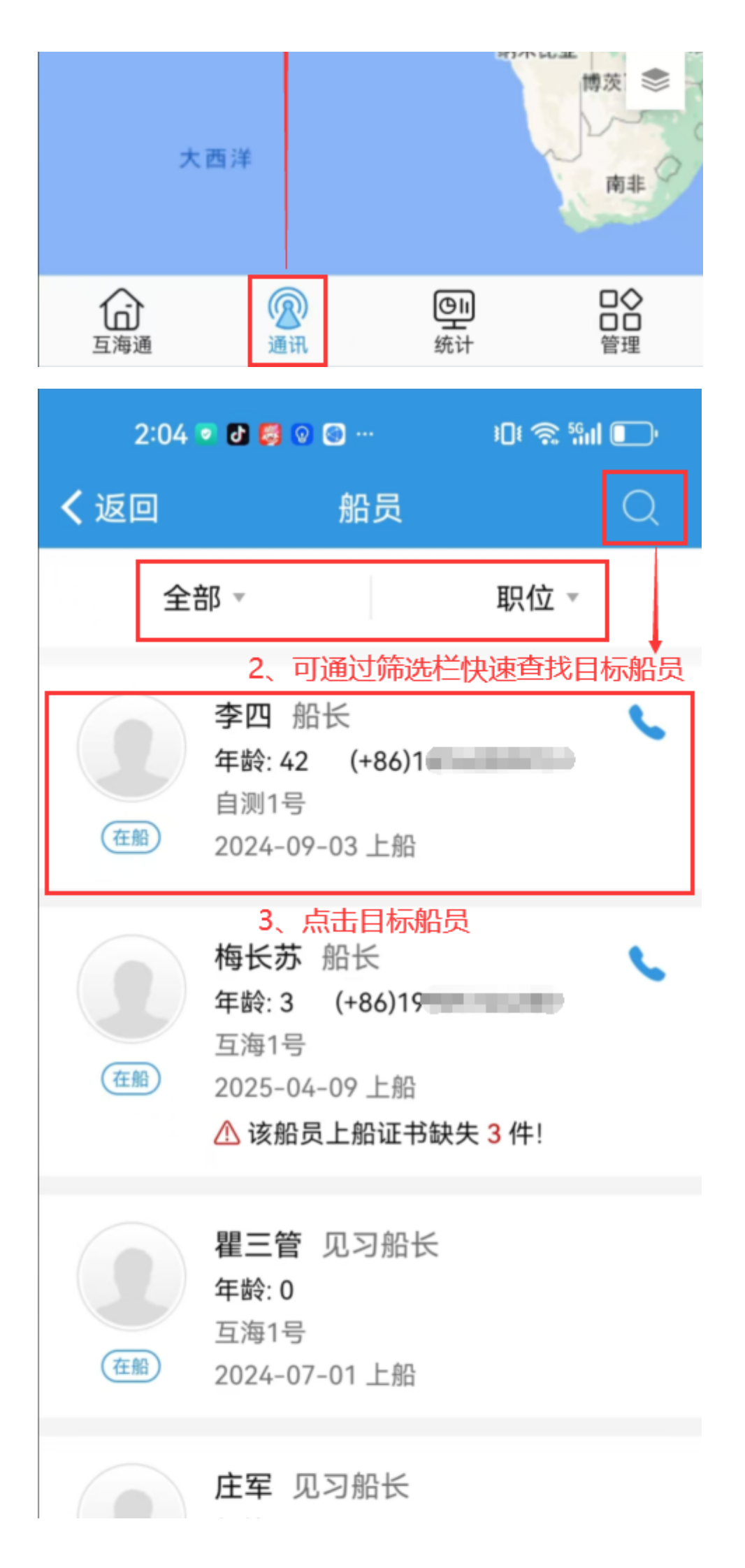

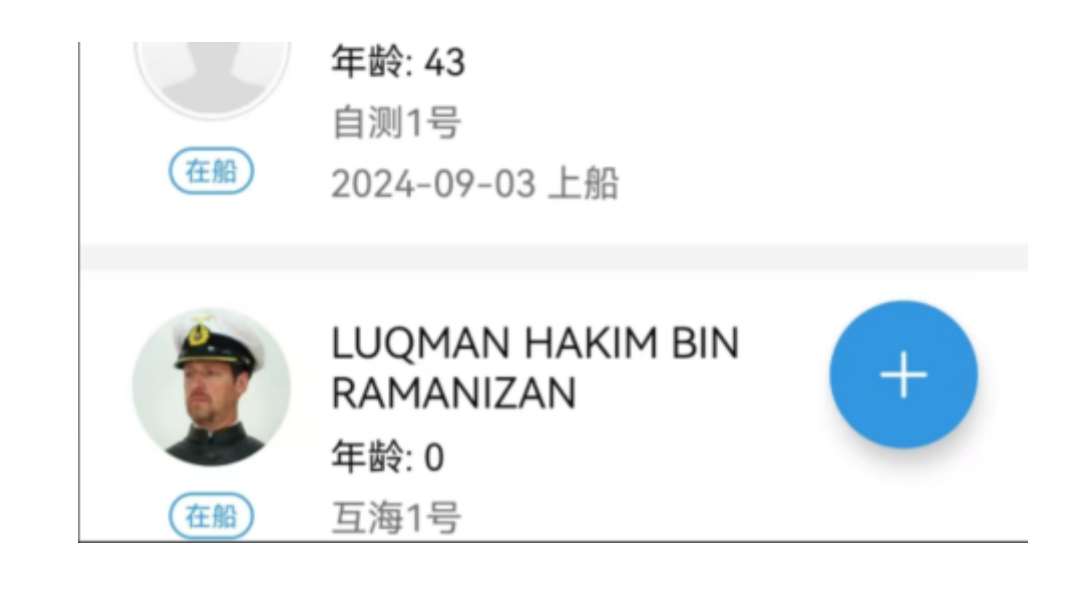

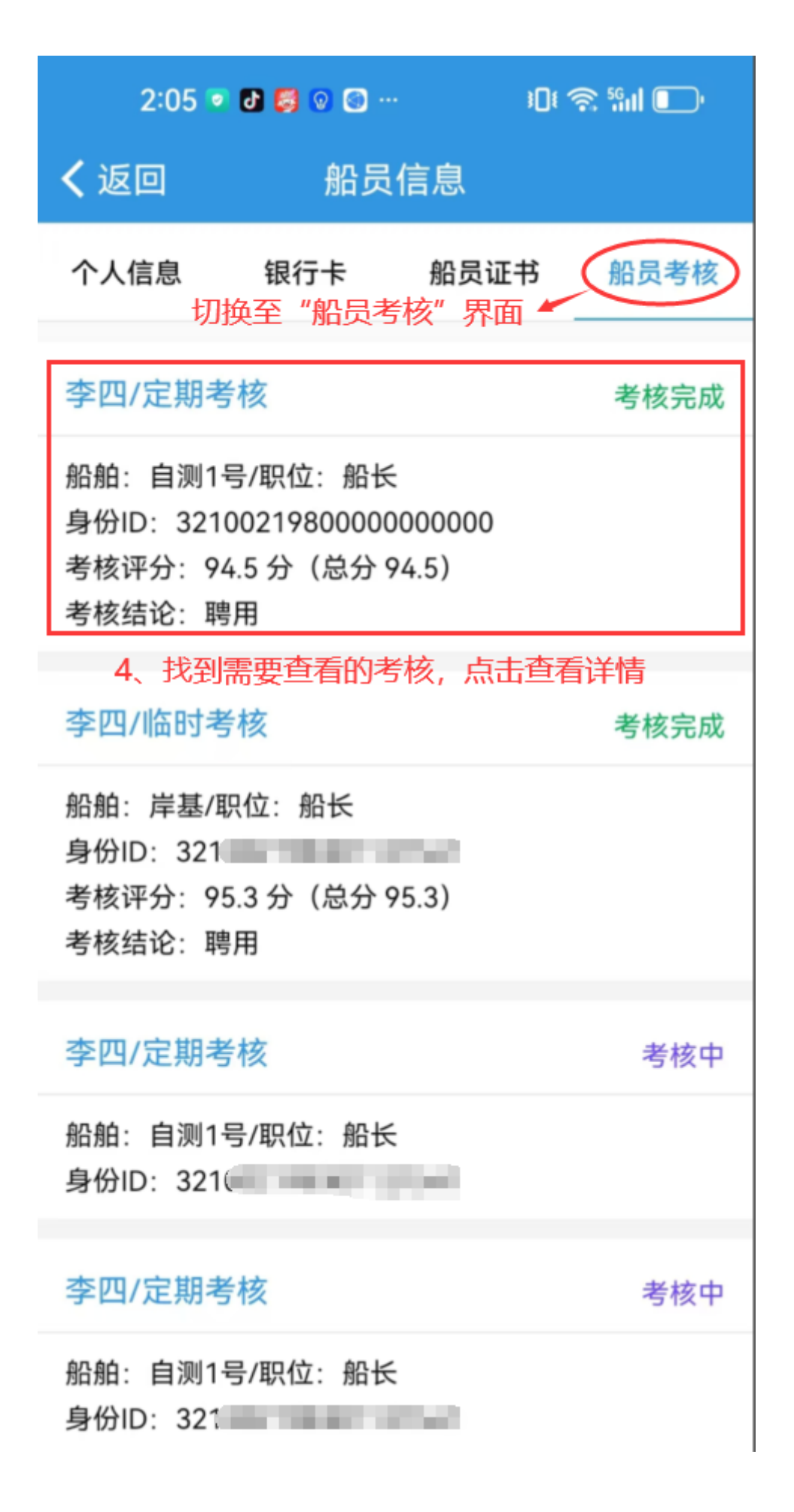

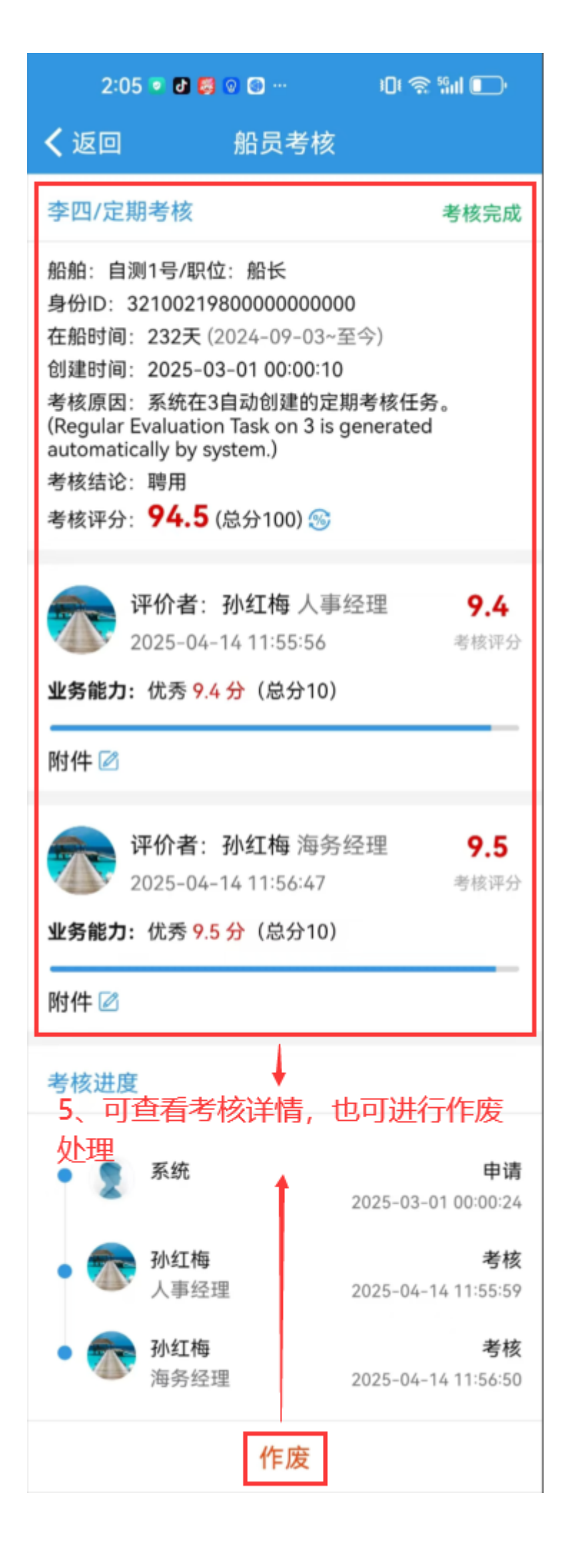

**另一种方式,**用户登录互海通App端,切换至"通讯"界面,点击"船队",进入船队列表,选择需要 查看船员所在的船舶,在该船舶界面,切换至"船员列表",点击目标船员进入详情界面,可查看考 核详情

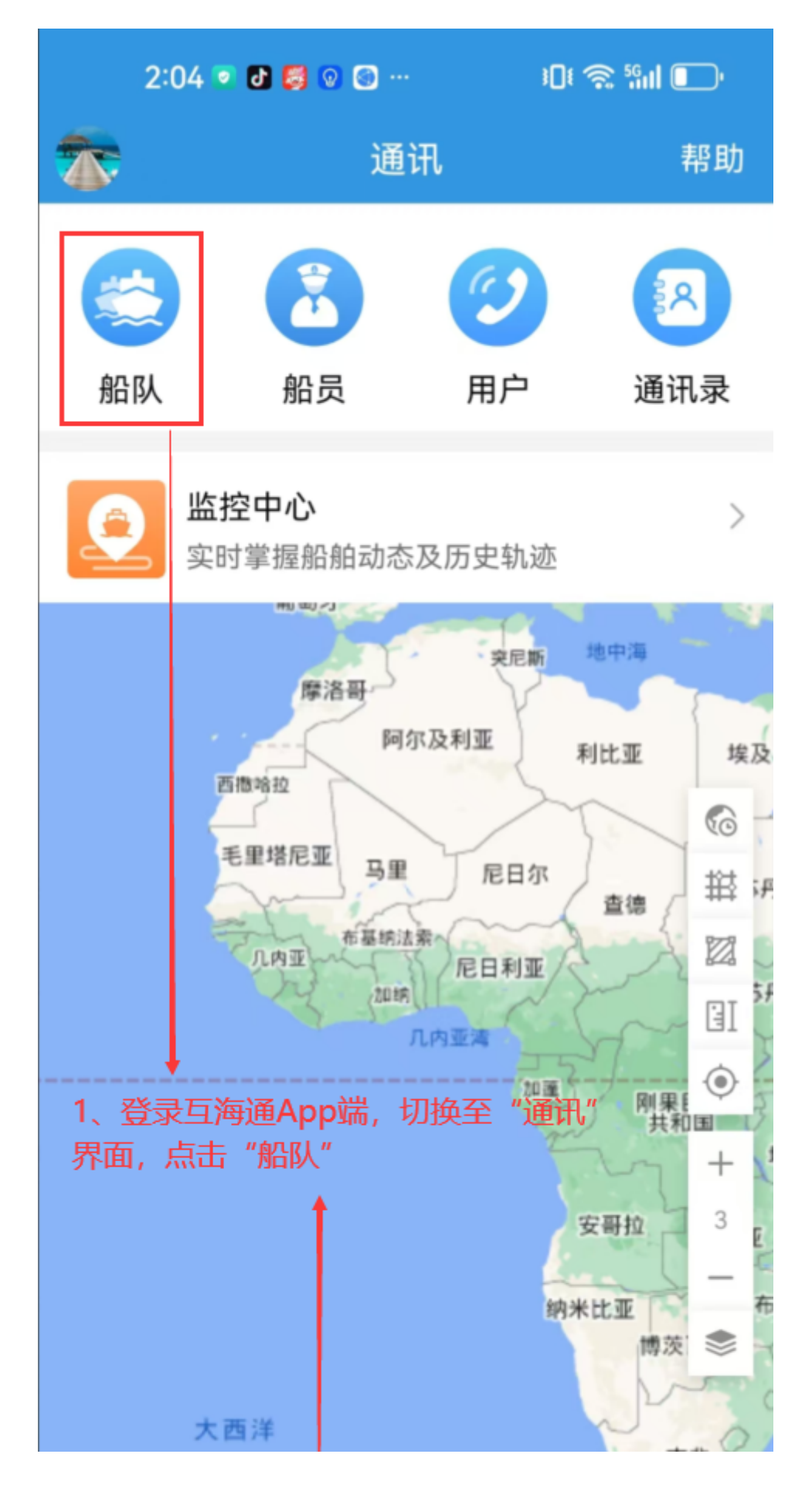

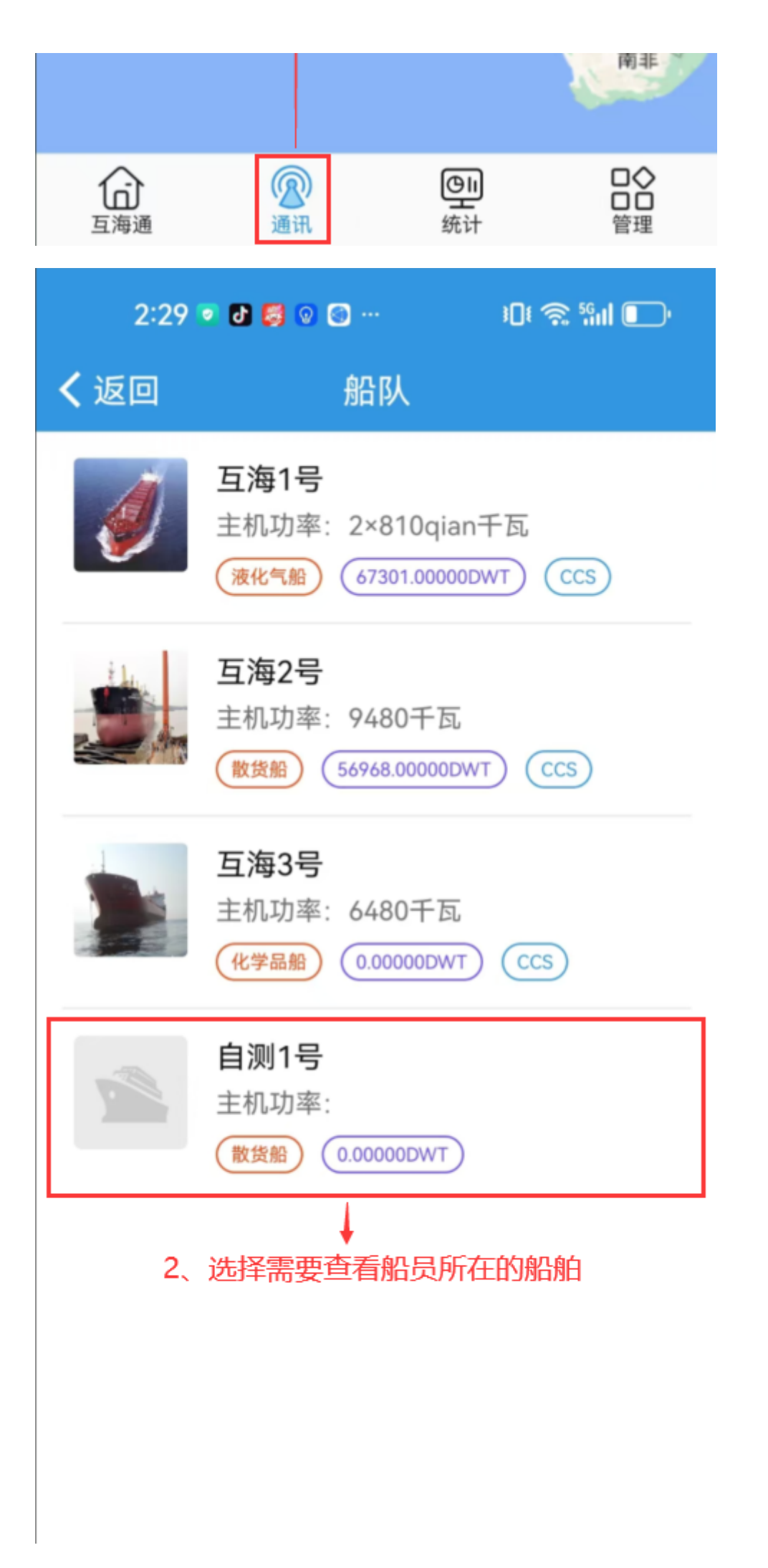

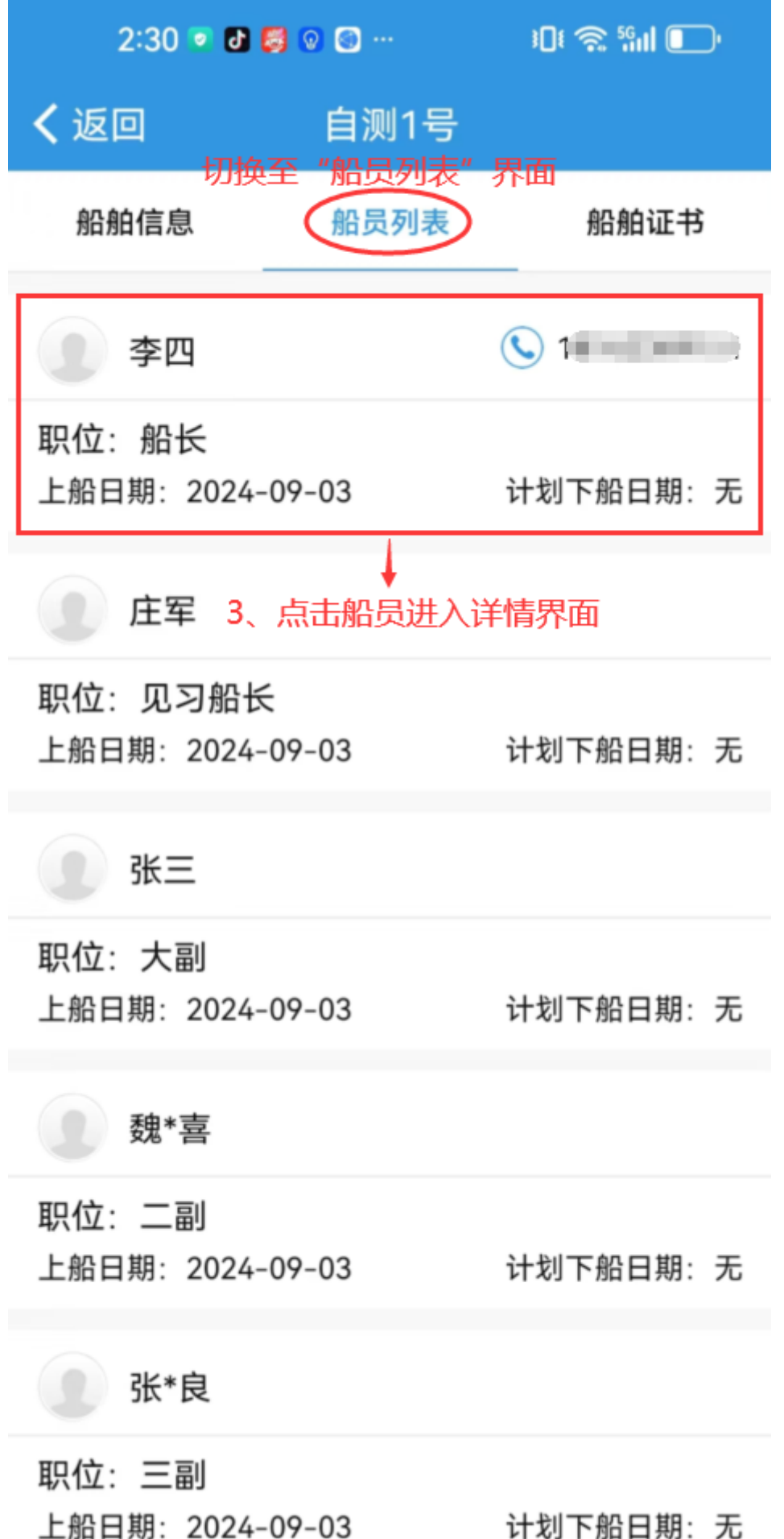